## 学認 学外から電子ジャーナルを利用する(Elsevier Science Direct)

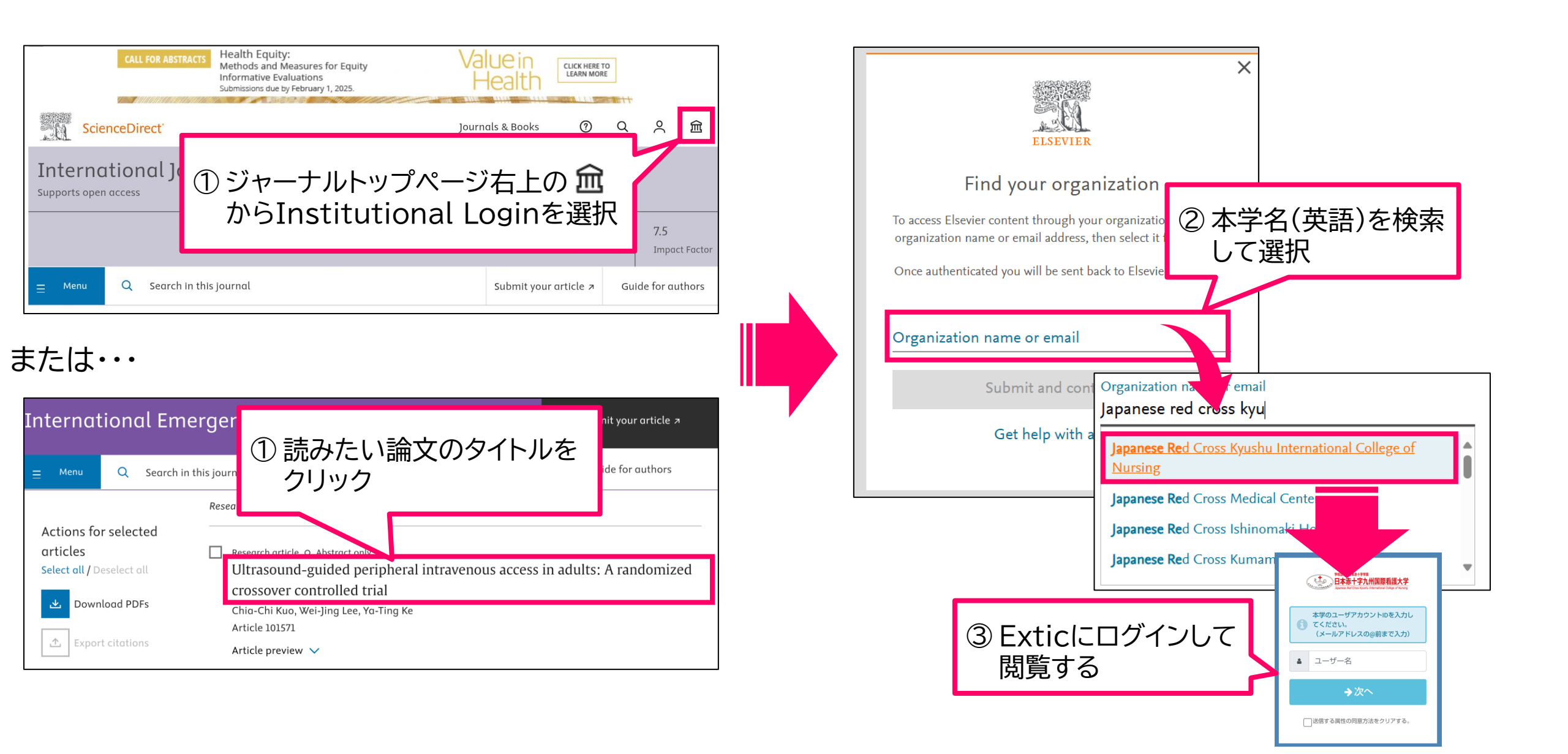